# PROFIL SEKOLAH BERBASIS MULTIMEDIA SEBAGAI SARANA PENYAMPAIAN INFORMASI PADA SMK NEGERI 1 DEPOK YOGYAKARTA

TUGAS AKHIR

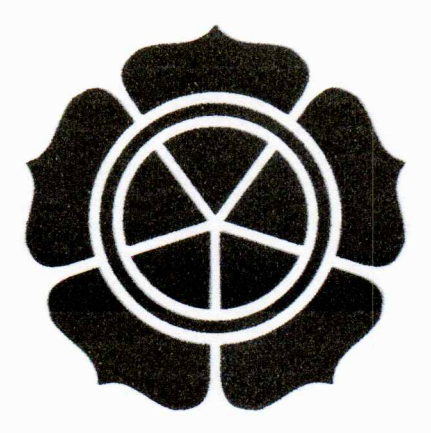

disusun oleh Yetti Kusumawardani 05.02.6111

JURUSAN MANAGEMEN INFORMATIKA SEKOLAH TINGGI MANAJEMEN INFORMATIKA DAN KOMPUTER AMIKOM YOGYAKARTA 2008

# PROFIL SEKOLAH BERBASIS MULTIMEDIA SEBAGAI SARANA PENYAMPAIAN INFORMASI PADA SMK NEGERI 1 DEPOK

## YOGYAKARTA

Tugas Akhir

untuk memenuhi sebagian persyaratan mencapai derajat Diploma III pada jurusan Managemen Informatika

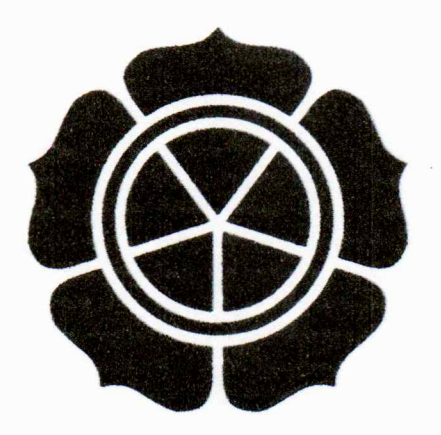

disusun oleh

Yetti Kusumawardani

#### 05.02.6111

JURUSAN MANAGEMEN INFORMATIKA SEKOLAH TINGGI MANAJEMEN INFORMATIKA DAN KOMPUTER AMIKOM YOGYAKARTA 2008

## PERSETUJUAN

## **TUGAS AKHIR**

#### Profil Sekolah Berbasis Multimedia Sebagai Sarana Penyampaian Informasi Pada SMK Negeri 1 Depok Yogyakarta

yang dipersiapkan dan disusun oleh

Yetti Kusumawardani

05.02.6111

telah disetujuai oleh Dosen Pembimbing Tugas Akhir pada tanggal 14 April 2008

Dosen Pembimbing,

Melwin Syafrizal, S.Kom., M.Eng. NIK. 190302105

### PENGESAHAN

## **TUGAS AKHIR**

## Profil Sekolah Berbasis Multimedia Sebagai Sarana Penyampaian Informasi Pada SMK Negeri 1 Depok Yogyakarta

yang dipersiapkan dan disusun oleh

Yetti Kusumawardani

05.02.6111

telah dipertahankan di depan Dewan Penguji pada tanggal 5 Agustus 2008

Susunan Dewan Penguji

Nama Penguji

Tanda Tangan

Dr. Abidarin Rosidi, M.Ma NIK. 19030203

Hanif Al Fatta, M.Kom NIK. 190302096

> Tugas Akhir ini telah diterima sebagai salah satu persyaratan untuk memperoleh gelar Ahli Madya Komputer Tanggal 5 Agustus 2008

> > KETUA STMIK AMIKOM YOGYAKARTA

Prof. Dr. M. Suyanto, M.M. NIK. 190302001

# MOTTO

USAHA TANPA DOA ITU SOMBONG,

## DOA TANPA USAHA ITU OMONG

## KOSONG

BUATLAH HIDUP SEMAKIN BERARTI

**DENGAN USAHA YANG DISERTAI** 

DOA

#### KATA PENGANTAR

Alhamdulillah, penelitian tentang Profil Sekolah Berbasis multimedia sebagai Sarana penyampaian Informasi yang telah dilakukan di SMK Negeri 1Depok Yogyakarta telah selesai dan diharapkan dapat dipahami dan diterapkan oleh siswa pada sekolah tersebut.penelitian ini tidak akan sulit untuk dipahami dan kesimpulan dapat diterima dengan jelas. Sebagaimana dipahami bahwa penelitian sering nampak rumit karena ketidaktahuan para murid menggunakan atau membuka profile tsb.

Dari keterangan yang sangat sederhana tersebut itulah seorang peneliti akan memerlukan kerjasama dengan orang lain, atau bahkan minta bantuan orang lain ketika mengumpulkan data atau bahkan sejak mulai meyusun perencanaannya. Meskipun secara personal peneliti harus tetap mempertanggungjawabkan hasil penelitiannnya sendiri.

Oleh karena itu selayaknya (bahkan seharusnya) penulis akan menyampaikan terima kasihnya atas bantuan-bantuan yang mendukung sejak mulai niat memasuki program sampai selesai hingga memperoleh hasilnya.

Ucapan terima kasih yang tidak dapat diabaikan yaitu kepada:

 Kepala Sekolah SMK Negeri Depok Yogyakarta yang telah memberikan izin atas penelitian dan pengambilan data di sekolah tersebut.

2. Kepada Bpk Melwin sebagai dosen pembimbing

- Kepada temen-teman kampus amikom yang selalu mendukung dan membantu, antara lain debin, kurnia, dan lain-lain.
- Kepada Orang Tua yang selalu memberikan semangat untuk menyelesaikan tugas ini.
- Kepada suamiku dan anak saya tercinta yang selalu memberikan semangat dan doa selalu. ( I luv u all ).

Semoga Tuhan Yang Maha Kasih berkenan menerima amal mereka semua sebagai amalan soleh yang akan dibalasNya dengan pahala yang berlipat ganda. Amiin

Penulis

Yetti Kusumawardani

# DAFTAR ISI

| BAB I     | PENDAHULUAN                                    | L  |
|-----------|------------------------------------------------|----|
| <b>A.</b> | Latar Belakang Masalah                         | L  |
| B.        | Perumusan Masalah                              | 2  |
| C.        | Batasan Masalah                                | 3  |
| D.        | Tujuan dan Manfaat                             | 3  |
| E.        | Metode Pengumpulan Data                        | 5  |
| F.        | Sistematika Penulisan                          | 5  |
| G.        | Jadwal Kegiatan                                | 7  |
| BAB I     | I DASAR TEORI                                  | 3  |
| A.        | Konsep Dasar Multimedia                        | 3  |
|           | 1. Pengartian Umum Multimedia                  | 3  |
|           | 2. Elemen-Elemen Multimedia                    | 10 |
| B.        | Struktur Sistem Informasi Multimedia           | 12 |
| C.        | Langkah-Langkah Pengembangan Sistem Multimedia | 14 |
|           | 1. Mendefinikan Masalah                        | 14 |
|           | 2. Merancang Konsep                            | 15 |
|           | 3. Merancng Isi                                | 5  |
|           | 4. Menulis Naskah                              | 15 |
|           | 5. Merancang Grafik                            | 15 |
|           | 6. Memproduksi Sistem                          | 15 |
|           | CODA STATIS ANKOM                              |    |

|                           | 7. Melakukan Tes Pemakai                      |  |
|---------------------------|-----------------------------------------------|--|
|                           | 8. Menggunakan Sistem                         |  |
|                           | 9. Memelihara Sistem                          |  |
| D.                        | Sistem Perangkat Lunak Yang Digunakan         |  |
|                           | 1. Macromedia Director MX                     |  |
|                           | 2. Adobe Photoshop CS2                        |  |
|                           | 3. Cool Edit Pro 2.0                          |  |
|                           | 4. Shotink Glanda 2005                        |  |
| BAB I                     | II TINJAUAN UMUM                              |  |
| A.                        | Sejarah Berdiri                               |  |
| B.                        | Visi, Misi dan Tujuan                         |  |
|                           | 1. Visi Sekolah                               |  |
|                           | 2. Misi Sekolah                               |  |
|                           | 3. Tujuan Sekolah                             |  |
| C.                        | Struktur Organisasi                           |  |
| D.                        | Gambaran Singkat Tentang SMK N 1 Depok Sleman |  |
| E.                        | Progaram Keahlian Sekolah                     |  |
| F.                        | Fasilitas Sekolah                             |  |
| BAB IV PEMBAHASAN MASALAH |                                               |  |
| A.                        | Identifikasi Masalah                          |  |
| B.                        | Merancang Konsep                              |  |
| C.                        | Merancang Isi                                 |  |

.

| D.  | Merancang Naskah                                              |
|-----|---------------------------------------------------------------|
| E.  | Merancang Grafik                                              |
| F.  | Memproduksi Sistem                                            |
|     | 1. Pembuatan Desain Grafik                                    |
|     | 2. Mengolah Suara dengan Cool Edit Pro 2.061                  |
|     | 3. Proses Pembuatan Tombol Menggunakan Shotink Glanda 2005 62 |
|     | 4. Proses Pengintegasian pada Macromedia Director MX 2004     |
|     | 5. Memasukkan Objek ke dalam Macromedia Director MX 200463    |
|     | 6. Memulai Pembuatan Movie                                    |
|     | 7. Membuat Marker                                             |
|     | 8. Cara Merubah atau Link Tombol-tombol                       |
|     | 9. Membuat dan Memasukkan Backsound                           |
|     | 10. Membuat Volume Slider                                     |
|     | 11. Peng <mark>gun</mark> aan Script69                        |
|     | 12. Membuat Efek Transisi                                     |
|     | 13. Memproteksi File                                          |
|     | 14. Mengubah File .DIR menjadi File .EXE                      |
|     | 15. Membuat File Autorum                                      |
| BAB | 74 <b>PENUTUP</b>                                             |
| A.  | Kesimpulan74                                                  |
| B.  | Saran                                                         |

•

## DAFTAR GAMBAR

| Gambar 2.1  | Struktur Linier                | 12 |
|-------------|--------------------------------|----|
| Gambar 2.2  | Struktur Hirarki               | 13 |
| Gambar 2.3  | Struktur Non Linier            | 13 |
| Gambar 2.4  | Struktur Komposif              | 14 |
| Gambar 2.5  | Pengembangan Sistem Multimedia | 17 |
| Gambar 2.6  | Tampilan Macromedia Director   | 19 |
| Gambar 2.7  | Menu Bar                       | 20 |
| Gambar 2.8  | Score                          | 20 |
| Gambar 2.9  | Poperty Inspector              | 21 |
| Gambar 2.10 | Tool Pallete                   | 21 |
| Gambar 2.11 | Stage                          | 24 |
| Gambar 2.12 | Cast Internal                  | 25 |
| Gambar 2.13 | Tampilan Adobe Phothosop 7.0   | 29 |
| Gambar 2.14 | Menu Bar                       | 30 |
| Gambar 2.15 | Option                         | 30 |
| Gambar 2.16 | Pallete                        | 30 |
| Gambar 2.17 | Navigator                      | 30 |
| Gambar 2.18 | Colour                         | 31 |
| Gambar 2.19 | History                        | 31 |
| Gambar 2.20 | Tool Box                       | 31 |

| Gambar 2.21 | Status Bar                                     | 32         |
|-------------|------------------------------------------------|------------|
| Gambar 2.23 | Canvas                                         | 32         |
| Gambar 2.24 | Layer                                          | 32         |
| Gambar 2.25 | Tampilan Kerja Cool Edit                       | 34         |
| Gambar 2.26 | Menu Bar                                       | 35         |
| Gambar 2:27 | Trim-Cutting                                   | 35         |
| Gambar 2.28 | Tool                                           | 35         |
| Gambar 2.29 | Navigator                                      | 35         |
| Gambar 2.30 | Timer                                          | 36         |
| Gambar 2.31 | Status Bar                                     | 36         |
| Gambar 2.32 | Tampilan Kerja Antar Muka Sothink Glanda 2005  | 37         |
| Gambar 3.1  | Struktur Organisasi                            | 40         |
| Gambar 3.2  | Struktur Organisasi Tata Usaha                 | 41         |
| Gambar 3.3  | Struktur Organisasi Perpustakaan               | 42         |
| Gambar 3.4  | St <mark>uktur Or</mark> ganisasi Laboratorium | 43         |
| Gambar 4.1  | Tampilan Diagram Aplikasi Struktur Hirarki     | 50         |
| Gambar 4.2  | Tampilan Icon Struktur Link                    | <b>5</b> 1 |
| Gambar 4.3  | Sketsa Menu Utam <mark>a</mark>                | 52         |
| Gambar 4.4  | Halaman Menu Utama                             | 53         |
| Gambar 4.5  | Sketsa Menu Informasi                          | 53         |
| Gambar 4.6  | Sketsa Sub Menu Kegiatan                       | 54         |
| Gambar 4.7  | Tampilan Sub Menu Kegiatan                     | 55         |

| Gambar 4.8  | Sketsa Sub Menu Fasilitas                  | 55 |
|-------------|--------------------------------------------|----|
| Gambar 4.9  | Tampilan Sub Menu Fasilitas                | 56 |
| Gambar 4.10 | Sketsa Sub Menu Struktur                   | 57 |
| Gambar 4.11 | Tampilan Sub Menu Struktur                 | 57 |
| Gambar 4.12 | Sketsa Sub Menu Serba-Serbi                | 58 |
| Gambar 4:13 | Tampilan Sub Menu Serba-Serbi              | 59 |
| Gambar 4.14 | Menu Setting Adobe Photoshop 7.0           | 60 |
| Gambar 4.15 | Tampilan Memotong Suara Pada Cool Edit Pro | 62 |
| Gambar 4.16 | Cara Membuat Marker                        | 66 |
| Gambar 4.17 | Option Pada Behaviour                      | 67 |
| Gambar 4.18 | Letak Frame Transitions                    | 70 |
| Gambar 4.19 | Kotak Dialog Transitions                   | 70 |
| Gambar 4.20 | Tampilan Memproteksi Movie                 | 71 |